#### Sportlomo Volleyball BC Adult League Registration Guide:

1) Login or create a Sportlomo Account

https://volleyballbc.canada.sportsmanager.ie/sportlomo/users/registration-login/1840

2) After creating your account or logging into the system, you will see **Buy** under the Event box

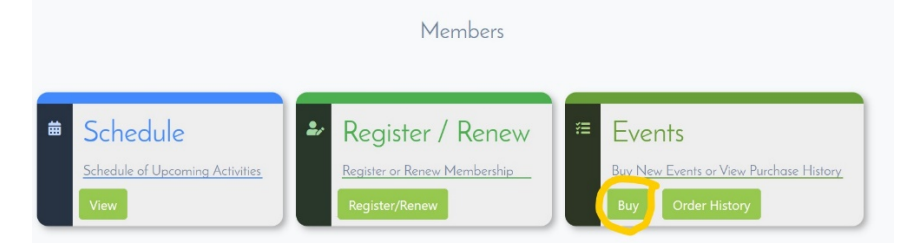

**3)** Under available for sale you will see the list of programs currently available for purchase Ex: **Sunday HJSC Coed 6s – Winter 2022** 

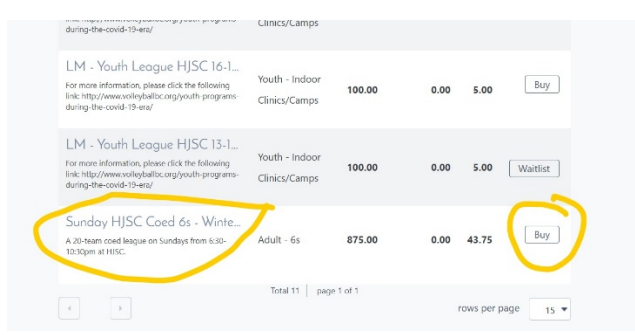

Or you can search for the event under the search/filter options under event name "Sunday HJSC Coed 6s – Winter 2022"

| ts / Programs            |                                     |
|--------------------------|-------------------------------------|
| i to purchase            | 🔶 Back                              |
| earch/filter options 🔺   |                                     |
| Sunday HJSC Coed 6s - Wi |                                     |
| •                        |                                     |
| · ·                      |                                     |
| Search                   |                                     |
|                          | to purchase<br>earch/filter options |

4) Then click buy to add it to your basket and click continue

5) As the purchaser you will first enter your information and click save. If you are an existing user this information

#### will prepopulate.

| volleyballbc.canada.sportsmanager.ie/sportlomo/sluser/event-regist | strations/event-profile | 1  |
|--------------------------------------------------------------------|-------------------------|----|
|                                                                    | Ty uw sport lomo.com    | 1  |
| Eve                                                                | ents / Programs         |    |
| Please enter your purchaser contact inform                         | rmation 🗧 🗧             | ck |
| First Name                                                         |                         |    |
| Last Name                                                          |                         |    |
| Email                                                              |                         |    |
| Address                                                            | s test                  |    |
| City                                                               | y Vancouver             |    |
| Province                                                           | e British Columbia      |    |
| Phone                                                              | e 🚺 🛪 1-604222-2222     |    |
|                                                                    |                         |    |
|                                                                    | Save                    |    |
|                                                                    |                         |    |

### 6) Enter your signature, team name and team level and click next

| Please provide your team detail        | s for entry to Sunday HJSC Coed 6s - Winter 2022                                                    | 2 ← Back      |
|----------------------------------------|----------------------------------------------------------------------------------------------------|---------------|
| 1                                      | Create Team 2. Add Players 3. Add Officials                                                         |               |
|                                        | Team Contact Info                                                                                   |               |
| Enter Signature to<br>accept terms and | Test                                                                                                |               |
| conditions                             | Click to Accept Terms and Conditions View                                                           |               |
| Team Name                              | test                                                                                                |               |
| Team Level                             | Please Select                                                                                       |               |
|                                        | Please Select.<br>Beginner (C)<br>Beginner/Intermediate (B)<br>Advanced (A)<br>Highly Advanced (AA) |               |
|                                        |                                                                                                    | Previous Next |

#### 7) Add players to your roster:

Please note that each participant's details should be entered into the registration system and should not be replaced by the Team captain/contact's details. This is very important, as only those on the roster will be allowed to play on the courts on their designated league night.

Please make sure the correct email address is entered as they will receive an email to accept their position on the team and complete the online waiver.

Click **save** each time after adding a player. Once you are done **click** next

| Vinimum Players: 1<br>Fotal Articled Players: 0 |                      | Add Player 💙    |                      |
|-------------------------------------------------|----------------------|-----------------|----------------------|
| Add Player                                      | First<br>Name        | Last<br>Name    | Email<br>Address     |
|                                                 | TEST                 | TEST            | TEST                 |
|                                                 | DOB                  | Gender Female - | Phone<br>No          |
|                                                 | 12 • Septembr • 200; | •               | 1+1 ▼ 1-604-222-2222 |
|                                                 |                      | Save            |                      |

# 8) Team captains/team contacts should add themselves at the "Team Official" when registering

|                            |                             |                  |                  | ← Baci                     |
|----------------------------|-----------------------------|------------------|------------------|----------------------------|
|                            | 1. Create Tea               | m 2. Add Players | 3. Add Officials |                            |
| Please select between 1 ar | d 1 officials for your team |                  |                  |                            |
| Official No First Name     | Last Name                   | Email Address    | DOB              | Gender Phone No            |
| 1                          | •                           |                  | ● 16 ▼ Ma ▼      | ▼ 20 ▼ Mi ▼ I+I ▼ 1-604-23 |
|                            |                             | Add Of           | ficial           |                            |
| 4                          |                             |                  |                  | ÷                          |
|                            |                             |                  |                  | Previous Finish            |

### To edit roster (Add/delete players):

1) Login or create a Sportlomo Account https://volleyballbc.canada.sportsmanager.ie/sportlomo/users/registration-login/1840

2) You will then see under the Squad box Manager

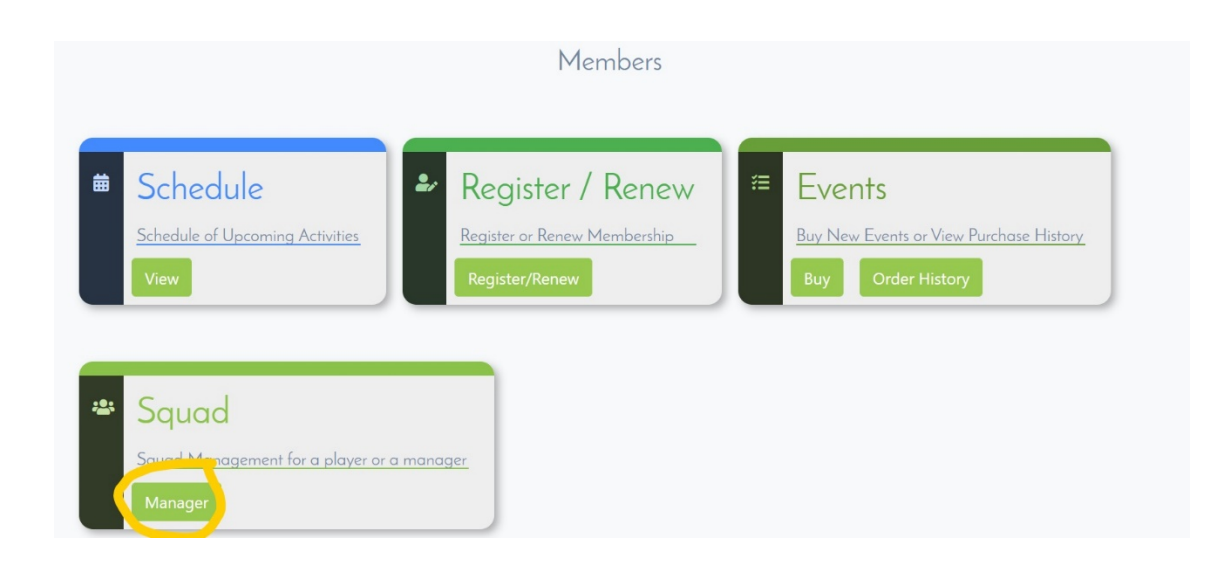

3) Then click the **pencil icon** and then **click** next at the bottom of the page to edit roster

|                  |                                       | Teams                                              |                  |               |         |
|------------------|---------------------------------------|----------------------------------------------------|------------------|---------------|---------|
| Manage Teams     | ;                                     |                                                    |                  |               | ← Back  |
|                  |                                       | <ul> <li>Options ▲</li> <li>※≡ Purchase</li> </ul> |                  |               |         |
| Purchased From 🗢 | Event 🗢                               |                                                    | Purchase Date ≑  | Team 🗢        | Actions |
| Volleyball BC    | Sunday HJSC Coed 6s - Winter 2022 TES | Г                                                  | 29/10/2021 20:55 | TEST          |         |
| 4                |                                       | Total 1   page 1 of 1                              |                  | rows per page | e 15 🔻  |

## Email notification to accept your position on the roster:

Each player added to the roster will receive Subject: Volleyball BC Member Notification To confirm your position on team click "Please click on the link to complete registration process"

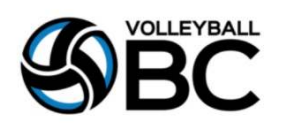

Hey TEST

| You have been invited to take part in Volleyball BC's Sunday HJSC Coed 6s - Winter 2022 TEST by                                    |
|----------------------------------------------------------------------------------------------------|
| You have been entered as a member of <b>TEST</b> but some additional information is required to complete the registration process. |
| >>>                                                                                                    |
| To confirm your position on the team, please follow this link Please click on this link and complete the registration process.     |
| If you experience any difficulties during the registration process, please contact SportLomo help at Support@sportlomo.com         |

| E-mail (Primary)                                                                             |                                                                                                    |
|----------------------------------------------------------------------------------------------|----------------------------------------------------------------------------------------------------|
| Volleyball BC Region                                                                         | Region 5 (Vancouver/Sunshine Coast)                                                                                                    |
| Do you self-identify as a person of                                                          | of Indigenous ancestry? (i.e. First Nations, Inuit, Métis)                                                                                                    |
| I have read and understood the V                                                             | /olleyball BC Privacy Policy View                                                                                                    |
| I have read and understood the V                                                             | /olleyball BC Code of Conduct View                                                                                                    |
| Photo Release View                                                                           |                                                                                                    |
| Waiver                                                                                       |                                                                                                    |
| I CONFIRM THAT I HAVE HAD SUF<br>UNDERSTAND ITS TERMS, UNDER<br>TERMS FREELY AND VOLUNTARILI | FICIENT TIME TO READ THIS AGREEMENT IN ITS ENTIRE TY, INCLUDING ALL OF ITS TERMS, THAT I FULLY<br>RSTAND THAT I HAVE GIVEN UP SUBSTANTIAL LEGAL RIGHTS BY SIGNING IT AND HAVE AGREED TO THE<br>Y. I UNDERSTAND THAT THIS AGREEMENT IS BINDING ON ME, MY EXECUTORS AND ADMINISTRATORS. |
| I Accept                                                                                     |                                                                                                    |
|                                                                                              | Continue                                                                                                    |

| Ieam Details                                                                                                    |        |
|----------------------------------------------------------------------------------------------------|--------|
| You have been added to the team below                                                                             | ← Back |
| Options                                                                                                    |        |
| You have been added to a team called <b>TEST</b> by<br>Please see details below<br>Event Sunday HJSC Coed 6s - Wi |        |
| Team Manager Email Players Name                                                                                   |        |
| Players DOB Players DOB Players DOB Players DOB Player you wish to add to the team                                |        |
| T Suga Jances                                                                                                    |        |
| Continue                                                                                                    |        |